# Système d'exploitation extensible de FirePOWER (FXOS) 2.2 :

Authentification/autorisation de châssis pour la gestion à distance avec ISE utilisant RADIUS

# Contenu

Introduction Conditions préalables Conditions requises Composants utilisés Configurez Diagramme du réseau Configurations Configurer le châssis FXOS Configurer le serveur ISE Vérifiez Vérification FXOS Chasis Vérification ISE 2.0 Dépannez Informations connexes

# Introduction

Ce document décrit comment configurer l'authentification et l'autorisation de RADIUS pour le châssis du système d'exploitation extensible de FirePOWER (FXOS) par l'intermédiaire du Cisco Identity Services Engine (ISE).

Le châssis FXOS inclut les rôles de l'utilisateur suivants :

- Administrateur Complete lecture-et-écrivent l'accès au système entier. Le compte par défaut d'admin est assigné ce rôle par défaut et il ne peut pas être changé.
- En lecture seule Accès en lecture seule à la configuration de système sans des privilèges de modifier l'état du système.
- Des exécutions Lecture-et-écrivez l'accès à la configuration de NTP, à la configuration de Smart Call Home pour l'autorisation intelligente, et aux logs système, y compris des serveurs de Syslog et des défauts. Accès en lecture au reste du système.
- AAA Lecture-et-écrivez l'accès aux utilisateurs, aux rôles, et à la configuration d'AAA. Accès en lecture au reste du système.

Par l'intermédiaire du CLI ceci peut être vu comme suit :

fpr4120-TAC-A /security \* # show role

Rôle :

Role name Priv

AAA d'AAA

\_\_\_\_\_

admin d'admin

exécutions d'exécutions

en lecture seule en lecture seule

Contribué par Remirez élégant, Jose Soto, ingénieurs TAC Cisco.

## Conditions préalables

#### **Conditions requises**

Cisco vous recommande de prendre connaissance des rubriques suivantes :

- La connaissance du système d'exploitation extensible de FirePOWER (FXOS)
- La connaissance de la configuration ISE

#### Composants utilisés

Les informations contenues dans ce document sont basées sur les versions de matériel et de logiciel suivantes :

- Version 2.2 d'appareils de Sécurité de Cisco FirePOWER 4120
- Logiciel Cisco Identity Services Engine virtuel 2.2.0.470

Les informations contenues dans ce document ont été créées à partir des périphériques d'un environnement de laboratoire spécifique. Tous les périphériques utilisés dans ce document ont démarré avec une configuration effacée (par défaut). Si votre réseau est opérationnel, assurezvous que vous comprenez l'effet potentiel de toute commande.

# Configurez

Le but de la configuration est à :

- Authentifiez les utilisateurs se connectant dans le GUI du Web du FXOS et le SSH au moyen d'ISE
- Autorisez les utilisateurs se connectant dans le GUI du Web du FXOS et le SSH selon leur rôle de l'utilisateur respectif au moyen d'ISE.
- Vérifiez le bon fonctionnement de l'authentification et de l'autorisation sur le FXOS au moyen d'ISE

#### Diagramme du réseau

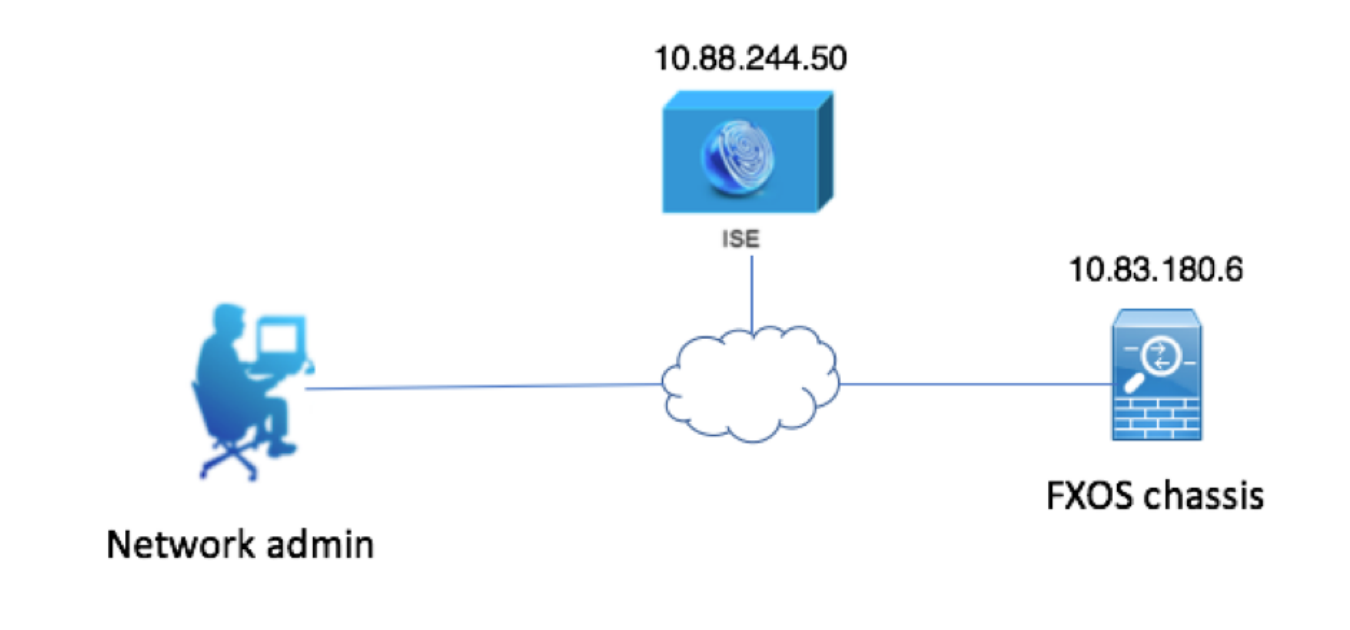

### Configurations

Configurer le châssis FXOS

Création d'un fournisseur de RADIUS utilisant le gestionnaire de châssis

Étape 1. Naviguez vers des configurations > l'AAA de plate-forme.

Étape 2. Cliquez sur l'onglet de RADIUS.

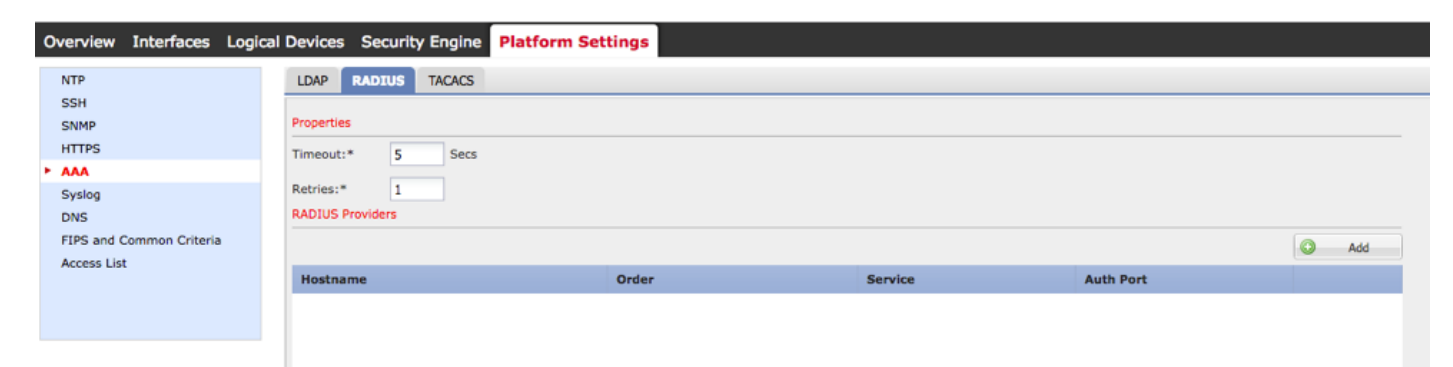

Étape 3. Pour chaque fournisseur de RADIUS que vous voulez ajouter (jusqu'à 16 fournisseurs).

3.1. Dans la région de fournisseurs de RADIUS, cliquez sur Add.

3.2. Une fois la boîte de dialogue de fournisseur de RADIUS d'ajouter ouvre, écrit les valeurs exigées.

3.3. Cliquez sur OK pour fermer la boîte de dialogue de fournisseur de RADIUS d'ajouter.

| ſ | Edit 10.88.244.50              |              | ?×      |
|---|--------------------------------|--------------|---------|
| L | Hostname/FQDN(or IP Address):* | 10.88.244.50 |         |
| L | Order:*                        | 1            |         |
| L | Key:                           | •••••        | Set:Yes |
| 1 | Confirm Key:                   | ••••••       |         |
| L | Authorization Port:*           | 1812         |         |
| L | Timeout:*                      | 5 Secs       |         |
| L | Retries:*                      | 1            |         |
| Ľ |                                | ок           | ancel   |

#### Étape 4. Sauvegarde de clic.

| Overview Interfaces Logic | cal Devices Security Engine | Platform Settings |               |           |     |  |  |  |  |  |  |
|---------------------------|-----------------------------|-------------------|---------------|-----------|-----|--|--|--|--|--|--|
| NTP                       | LDAP RADIUS TACACS          |                   |               |           |     |  |  |  |  |  |  |
| SSH<br>SNMP               | Properties                  | Properties        |               |           |     |  |  |  |  |  |  |
| HTTPS                     | Timeout:* 5 Secs            |                   |               |           |     |  |  |  |  |  |  |
| Syslog                    | Retries:* 1                 | Retries:* 1       |               |           |     |  |  |  |  |  |  |
| DNS                       | RADIUS Providers            |                   |               |           |     |  |  |  |  |  |  |
| Access List               |                             |                   |               |           | Add |  |  |  |  |  |  |
|                           | Hostname                    | Order             | Service       | Auth Port |     |  |  |  |  |  |  |
|                           | 10.88.244.50                | 1                 | authorization | 1812      | J 🗇 |  |  |  |  |  |  |
|                           |                             |                   |               |           |     |  |  |  |  |  |  |
|                           |                             |                   |               |           |     |  |  |  |  |  |  |
|                           |                             |                   |               |           |     |  |  |  |  |  |  |
|                           |                             |                   |               |           |     |  |  |  |  |  |  |
|                           |                             |                   |               |           |     |  |  |  |  |  |  |
|                           | Save                        |                   |               |           |     |  |  |  |  |  |  |

Étape 5. Naviguez vers le système > la gestion des utilisateurs > les configurations.

Étape 6. Sous l'authentification par défaut choisissez RADIUS.

| Overview Interfaces Log | cal Devices Security Engine Platform Settings     |               | 1         | system Too | ls Help fxosadmin |
|-------------------------|---------------------------------------------------|---------------|-----------|------------|-------------------|
|                         |                                                   | Configuration | Licensing | Updates    | User Management   |
| Local Users Settings    |                                                   |               |           |            |                   |
| Default Authentication  | RADIUS v "Local is failback authentication method |               |           |            |                   |
| Console Authentication  | Local                                             |               |           |            |                   |
| Remote User Settings    |                                                   |               |           |            |                   |
| Remote User Role Policy | G Assign Default Role ○No-Login                   |               |           |            |                   |

Création d'un fournisseur de RADIUS utilisant le CLI

Étape 1. Afin d'activer l'authentification de RADIUS, exécutez les commandes suivantes.

Sécurité de portée fpr4120-TAC-A#

fpr4120-TAC-A /security # par défaut-auth de portée

fpr4120-TAC-A /security/default-auth # a placé le rayon de royaume

Étape 2. Utilisez la commande de détail d'exposition d'afficher les résultats.

fpr4120-TAC-A /security/default-auth # détail d'exposition

Authentification par défaut :

Royaume d'admin : Radius

Royaume opérationnel : Radius

La session Web régénèrent la période (en quelques sec) : 600

Délai d'attente de session (en quelques sec) pour le Web, ssh, sessions de telnet : 600

Délai d'attente de session absolu (en quelques sec) pour le Web, ssh, sessions de telnet : 3600

Délai d'attente de session de console série (en quelques sec) : 600

Délai d'attente de session absolu de console série (en quelques sec) : 3600

Groupe de serveurs d'authentification d'admin :

Groupe de serveurs opérationnel d'authentification :

Utilisation de 2ème facteur : Non

Étape 3. Afin de configurer des paramètres de serveur de RADIUS exécutez les commandes suivantes.

Sécurité de portée fpr4120-TAC-A#

fpr4120-TAC-A /security # rayon de portée

fpr4120-TAC-A /security/radius # présentent le serveur 10.88.244.50

fpr4120-TAC-A /security/radius/server # a placé le descr « serveur ISE »

fpr4120-TAC-A /security/radius/server \* # placez la clé

Introduisez la clé : \*\*\*\*\*\*

Confirmez la clé : \*\*\*\*\*\*

Étape 4. Utilisez la commande de détail d'exposition d'afficher les résultats.

fpr4120-TAC-A /security/radius/server \* # détail d'exposition

Serveur de RADIUS :

Adresse Internet, FQDN ou adresse IP : 10.88.244.50

Descr :

Commande : 1

Port authentique : 1812

Clé : \*\*\*\*

Délai d'attente : 5

Configurer le serveur ISE

#### Ajouter le FXOS comme ressource de réseau

Étape 1. Naviguez vers la gestion > les ressources de réseau > les périphériques de réseau.

Étape 2. Cliquez sur Add

| dentity Services Engine          | Home + Contex                         | t Visibility ► Ope          | rations   Polic   | Administration           | <ul> <li>Work Centers</li> </ul> |              |                   |             |
|----------------------------------|---------------------------------------|-----------------------------|-------------------|--------------------------|----------------------------------|--------------|-------------------|-------------|
| System Identity Management       | <ul> <li>Network Resources</li> </ul> | Device Portal Ma            | anagement pxGr    | rid Services 		 Feed Ser | vice + Threat Centric N          | NAC          |                   |             |
| Network Devices Network Device G | roups Network Dev                     | vice Profiles Extern        | al RADIUS Servers | RADIUS Server Seque      | nces NAC Managers                | External MDM | Location Services |             |
| 0                                |                                       |                             |                   |                          |                                  |              |                   |             |
| Network devices                  | Network Devi                          | ces                         |                   |                          |                                  |              |                   |             |
| Default Device                   |                                       |                             |                   |                          |                                  |              |                   |             |
| Device Security Settings         | 🥖 Edit 🕂 Add                          | Duplicate 🛃 Imp             | port 🔂 Export     | Generate PAC X Dele      | ete                              |              |                   |             |
|                                  | Name                                  | <ul> <li>IP/Mask</li> </ul> | Profile Name      | Local                    | tion                             | Туре         |                   | Description |
|                                  |                                       |                             |                   |                          |                                  |              | No data a         | available   |
|                                  |                                       |                             |                   |                          |                                  |              |                   |             |

Étape 3. Écrivez les valeurs requises (le nom, l'adresse IP, le type de périphérique et l'enable RADIUS et ajoutent la CLÉ), cliquez sur Submit.

| cisco Identity Services Engine   | Home                                  | t Visibility                | Policy ▼A                         | dministration          | Vork Centers             |                      |
|----------------------------------|---------------------------------------|-----------------------------|-----------------------------------|------------------------|--------------------------|----------------------|
| System      Identity Management  | <ul> <li>Network Resources</li> </ul> | Device Portal Management    | t pxGrid Services                 | Feed Service           | Threat Centric NAC       |                      |
| Network Devices Network Device G | Froups Network Devi                   | ce Profiles External RADIUS | Servers RADIU                     | S Server Sequences     | NAC Managers External MD | M  Location Services |
| 0                                |                                       |                             |                                   |                        |                          |                      |
| Network devices                  | Network Devices Lis                   | SI > New Network Device     |                                   |                        |                          |                      |
| Default Device                   | Network Device                        | t Name (Frid                |                                   |                        |                          |                      |
| Device Security Settings         |                                       | Description                 |                                   |                        |                          |                      |
|                                  |                                       |                             |                                   |                        |                          |                      |
|                                  | * IP Address                          | : 10.83.180.6               | 32                                |                        |                          |                      |
|                                  |                                       |                             |                                   |                        |                          |                      |
|                                  |                                       | * Device Profile 📩 C        | Disco 🔻 🕀                         |                        |                          |                      |
|                                  |                                       | Model Name                  | *                                 |                        |                          |                      |
|                                  |                                       | Software Version            | Ţ                                 |                        |                          |                      |
|                                  | * Network Dev                         | vice Group                  |                                   |                        |                          |                      |
|                                  | Hourse Bo                             |                             |                                   |                        |                          |                      |
|                                  | Device Type                           | FXOS 📀 S                    | et To Default                     |                        |                          |                      |
|                                  | IPSEC                                 | Is IPSEC Device 📀 🕓         | et To Default                     |                        |                          |                      |
|                                  | Location                              | All Locations 📀 S           | et To Default                     |                        |                          |                      |
|                                  |                                       |                             |                                   |                        |                          |                      |
|                                  | RADIUS /                              | Authentication Settings     |                                   |                        |                          |                      |
|                                  |                                       |                             |                                   |                        |                          |                      |
|                                  | RADIUS                                | UDP Settings                |                                   |                        |                          |                      |
|                                  |                                       |                             | Protocol                          | RADIUS                 |                          |                      |
|                                  |                                       |                             | <ul> <li>Shared Secret</li> </ul> | •••••                  | Show                     |                      |
|                                  |                                       |                             | CoA Port                          | 1700                   | Set To Default           |                      |
|                                  | RADIUS                                | DTLS Settings (j)           |                                   |                        |                          |                      |
|                                  |                                       |                             | DTLS Required                     |                        |                          |                      |
|                                  |                                       |                             | Shared Secret                     | radius/dtls            | Ð                        |                      |
|                                  |                                       |                             | CoA Port                          | 2083                   | Set To Default           |                      |
|                                  |                                       | Issuer CA of ISE 0          | Certificates for CoA              | Select if required (op | tional)                  |                      |

## Création des groupes et des utilisateurs d'identité

Étape 1. Naviguez vers la gestion > la Gestion de l'identité > les groupes > les groupes d'identité de l'utilisateur.

Étape 2. Cliquez sur Add.

| altala<br>cisco | Identity Services Engine                                                            | Home      | Context Visibility             | Operations       | Policy      | ▼Adminis   | tration                                     | Work Centers                     |  |  |  |  |
|-----------------|-------------------------------------------------------------------------------------|-----------|--------------------------------|------------------|-------------|------------|---------------------------------------------|----------------------------------|--|--|--|--|
| Sys             | tem  Identity Management                                                            | Network R | esources                       | ortal Manageme   | nt pxGrid S | Services + | Feed Ser                                    | vice                             |  |  |  |  |
| Ide             | Identities Groups External Identity Sources Identity Source Sequences      Settings |           |                                |                  |             |            |                                             |                                  |  |  |  |  |
|                 |                                                                                     |           |                                |                  |             |            |                                             |                                  |  |  |  |  |
| Id              | entity Groups                                                                       |           | User Identity                  | Groups           |             |            |                                             |                                  |  |  |  |  |
| F               |                                                                                     | Q         | ober adentity                  | Groups           |             |            |                                             |                                  |  |  |  |  |
| 4               | • E •                                                                               | <u>i</u>  | / Edit 🕂 Add                   | 🗙 Delete 👻       | 👔 Import    | Export 👻   |                                             |                                  |  |  |  |  |
| •               | Endpoint Identity Groups                                                            |           | Name                           |                  |             |            | Descripti                                   | on                               |  |  |  |  |
| -               | User Identity Groups                                                                |           | ALL_ACCOUNTS (default)         |                  |             |            | Default ALL_ACCOUNTS (default) User Group   |                                  |  |  |  |  |
|                 |                                                                                     |           | Employee                       |                  |             |            | Default Employee User Group                 |                                  |  |  |  |  |
|                 |                                                                                     |           | 🗌 🧏 GROUP_                     | ACCOUNTS (de     | efault)     |            | Default GROUP_ACCOUNTS (default) User Group |                                  |  |  |  |  |
|                 |                                                                                     |           | GuestType_Contractor (default) |                  |             |            | Identity group mirroring the guest type     |                                  |  |  |  |  |
|                 |                                                                                     |           | 🗌 🖉 GuestTyp                   | e_Daily (default | )           |            | Identity g                                  | group mirroring the guest type   |  |  |  |  |
|                 |                                                                                     |           | 🗌<br>🖉 GuestTyp                | e_Weekly (defa   | ult)        |            | Identity g                                  | group mirroring the guest type   |  |  |  |  |
|                 |                                                                                     |           | 🗌 🔏 OWN_AC                     | COUNTS (defa     | ult)        |            | Default C                                   | WN_ACCOUNTS (default) User Group |  |  |  |  |
|                 |                                                                                     |           |                                |                  |             |            |                                             |                                  |  |  |  |  |
|                 |                                                                                     |           |                                |                  |             |            |                                             |                                  |  |  |  |  |
|                 |                                                                                     |           |                                |                  |             |            |                                             |                                  |  |  |  |  |

Étape 3. Écrivez la valeur pour le nom et cliquez sur Submit.

| cisco Iden                 | tity Services Engine  | Home           | Context Visibility                                                | <ul> <li>Operations</li> </ul> | Policy       | - Administration | Work Centers |  |
|----------------------------|-----------------------|----------------|-------------------------------------------------------------------|--------------------------------|--------------|------------------|--------------|--|
| <ul> <li>System</li> </ul> | ✓ Identity Management | Network R      | esources + Devic                                                  | e Portal Management            | pxGrid Ser   | rices + Feed Ser | vice         |  |
| Identities                 | Groups External Ide   | entity Sources | Identity Source Se                                                | quences • Setting:             | 5            |                  |              |  |
| Identity                   | y Groups              | م<br>ڇ-        | User Identity Gr<br>Identity Gro<br>Name<br>Description<br>Submit | EXOS ADMIN                     | antity Group |                  |              |  |

Étape 4. Répétez l'étape 3 pour tous les rôles de l'utilisateur requis.

| dentity Services Engine Home                | Context Visibility      Policy      ✓ Adm | inistration    Work Centers               |
|---------------------------------------------|-------------------------------------------|-------------------------------------------|
| ► System                                    | esources                                  | Feed Service     Threat Centric NAC       |
| Identities Groups External Identity Sources | Identity Source Sequences                 |                                           |
| Identity Groups                             | User Identity Groups                      |                                           |
|                                             | ✓ Eait ♣Add ★ Delete ♥ @ Import  Export ♥ |                                           |
| Endpoint Identity Groups                    | Name                                      | <ul> <li>Description</li> </ul>           |
| <ul> <li>User Identity Groups</li> </ul>    | ALL_ACCOUNTS (default)                    | Default ALL_ACCOUNTS (default) User Group |
|                                             | Ame: Currently Sorted                     | Default Employee User Group               |
|                                             | 🗌 📲 FXOS AAA                              |                                           |
|                                             | FXOS ADMIN                                |                                           |
|                                             | E Pros Oper                               |                                           |
|                                             | FXOS Read Only                            |                                           |
|                                             |                                           | Diffult CROUR ACCOUNTS (Jefuith) Use Come |

Étape 5. Naviguez vers la gestion > la Gestion de l'identité > l'identité > les utilisateurs.

Étape 6. Cliquez sur Add.

| t Visibility                                                                                                    | Administration     Work Centers |                                                                                                    |                                                                                                    |  |  |  |  |  |  |
|----------------------------------------------------------------------------------------------------|---------------------------------|----------------------------------------------------------------------------------------------------|----------------------------------------------------------------------------------------------------|--|--|--|--|--|--|
| System Veldentity Management Network Resources Device Portal Management pxGrid Services Feed Service Threat Centric NAC |                                 |                                                                                                    |                                                                                                    |  |  |  |  |  |  |
| Identities Groups External Identity Sources Identity Source Sequences      ▶ Settings                                   |                                 |                                                                                                    |                                                                                                    |  |  |  |  |  |  |
| 0                                                                                                    |                                 |                                                                                                    |                                                                                                    |  |  |  |  |  |  |
| s Users                                                                                                    |                                 |                                                                                                    |                                                                                                    |  |  |  |  |  |  |
| Change Status                                                                                                    | V Delete                        |                                                                                                    |                                                                                                    |  |  |  |  |  |  |
|                                                                                                    |                                 |                                                                                                    |                                                                                                    |  |  |  |  |  |  |
| Name   Description                                                                                                    | n First Name Last Name          | Email Address User Identity Groups                                                                                                    | Admin                                                                                                    |  |  |  |  |  |  |
|                                                                                                    |                                 | No data available                                                                                                    |                                                                                                    |  |  |  |  |  |  |
|                                                                                                    | t Visibility                    | t Visibility → Operations → Policy ~ Administration → Work Centers<br>→ Device Portal Management pxGrid Services → Feed Service → Threat Centric NA<br>Source Sequences → Settings<br>s Users<br>Change Status Prof Prof. Prof. | t Visibility <ul> <li> <li> </li></li></ul> |  |  |  |  |  |  |

Étape 7. Écrivez les valeurs requises (nom, groupe d'utilisateurs, mot de passe).

| cisco Ident   | ity Service  | s Engine        | Home       | Context V    | lsibility     | <ul> <li>Operations</li> </ul> | Policy   | <b>▼</b> Adm | inistration | Work Ce     | nters                 |
|---------------|--------------|-----------------|------------|--------------|---------------|--------------------------------|----------|--------------|-------------|-------------|-----------------------|
| System        | - Identity I | Management      | Network    | Resources    | Device F      | Portal Managemen               | t pxGrid | Services     | Feed Se     | rvice I Thr | reat Centric NAC      |
| - Identities  | Groups       | External Identi | ty Sources | Identity So  | urce Seque    | ences                          | S        |              |             |             |                       |
|               |              | G               | Matural    |              |               |                                |          |              |             |             |                       |
| Users         |              |                 | Netwon     | Access User  | s List > Ne   | W Network Acces                | s User   |              |             |             |                       |
| Latest Manual | Network So   | an Results      | • Ne       | LWORK ACCE   | ss user       |                                |          |              |             |             |                       |
|               |              |                 | • Na       | me fxosadm   | nin           |                                |          |              |             |             |                       |
|               |              |                 | Sta        | tus 🔽 Ena    | abled 💌       |                                |          |              |             |             |                       |
|               |              |                 | En         | nail         |               |                                |          |              |             |             |                       |
|               |              |                 | ▼ P        | asswords     |               |                                |          |              |             |             |                       |
|               |              |                 | Pa         | ssword Type: | Internal      | Users                          | Ŧ        |              |             |             |                       |
|               |              |                 |            |              | Passwor       | rd                             |          | Re-Enter     | Password    |             |                       |
|               |              |                 | •          | ogin Passwor | d             | •                              |          | •••••        |             |             | Generate Password (i) |
|               |              |                 | En         | able Passwor | d             |                                |          |              |             |             | Generate Password (   |
|               |              |                 |            |              |               |                                |          |              |             |             |                       |
|               |              |                 | ΨU         | ser Informa  | ation         |                                |          |              |             |             |                       |
|               |              |                 | Fin        | st Name      |               |                                |          |              |             |             |                       |
|               |              |                 | La         | st Name      |               |                                |          |              |             |             |                       |
|               |              |                 | ▼ A        | ccount Opti  | ions          |                                |          |              |             |             |                       |
|               |              |                 |            |              | Descrip       | tion                           |          |              |             |             |                       |
|               |              |                 | Ch         | ange passwor | rd on next lo | ogin 🗆                         |          |              |             |             |                       |
|               |              |                 | ▼ A        | ccount Disa  | ble Polic     | У                              |          |              |             |             |                       |
|               |              |                 |            | Disable acc  | ount if date  | exceeds 2018-                  | 03-01    |              | (999)       | y-mm-dd)    |                       |
|               |              |                 | × 11       | ser Groupe   |               |                                |          |              |             |             |                       |
|               |              |                 |            | voc Annual   |               |                                |          |              |             |             |                       |
|               |              |                 | :: (E      | NOS ADMIN    |               |                                |          |              |             |             |                       |
|               |              |                 | Subr       | nit Cance    | el            |                                |          |              |             |             |                       |
|               |              |                 |            |              |               |                                |          |              |             |             |                       |

Étape 8. Répétez l'étape 6 pour tous les utilisateurs requis.

| Identity Services Engine                                                                                                    | Home + Conte               | xt Visibility             | Policy     Administrat          | ion 🔹 Work Ce | nters     |               |                      |       |  |
|----------------------------------------------------------------------------------------------------|----------------------------|---------------------------|---------------------------------|---------------|-----------|---------------|----------------------|-------|--|
| System      Identity Management     Network Resources     Device Portal Management     pxGrid Services     Feed Service     Threat Centric NAC |                            |                           |                                 |               |           |               |                      |       |  |
| Identities Groups External Identity Sources Identity Source Sequences + Settings                                                               |                            |                           |                                 |               |           |               |                      |       |  |
| 0                                                                                                    | 0                          |                           |                                 |               |           |               |                      |       |  |
| Users                                                                                                    | Users Network Access Users |                           |                                 |               |           |               |                      |       |  |
| Latest Manual Network Scan Results                                                                                                    | / Edit 🕂 Add               | 🔀 Change Status 👻 🎲 Impor | Export 👻 🗙 Delete 👻             | Duplicate     |           |               |                      |       |  |
|                                                                                                    | Status                     | Name                      | <ul> <li>Description</li> </ul> | First Name    | Last Name | Email Address | User Identity Groups | Admin |  |
|                                                                                                    | 🗌 🛃 Enabled                | 👤 fxosaaa                 |                                 |               |           |               | FXOS AAA             |       |  |
|                                                                                                    | Enabled                    | 👤 fxosadmin               |                                 |               |           |               | FXOS ADMIN           |       |  |
|                                                                                                    | 🗌 🛃 Enabled                | 2 fxosoper                |                                 |               |           |               | FXOS OPER            |       |  |
|                                                                                                    | 🗌 🛃 Enabled                | <u> f</u> xosro           |                                 |               |           |               | FXOS Read Only       |       |  |

Création du profil d'autorisation pour chaque rôle de l'utilisateur

Étape 1. Naviguez vers la stratégie > les éléments de stratégie > les résultats > l'autorisation > les profils d'autorisation.

| dentity Services Engine                        | Home → Context Visibility → C      | Operations - Policy                 | ► Administration ► Work Centers |                                                          |  |  |  |  |
|------------------------------------------------|------------------------------------|-------------------------------------|---------------------------------|----------------------------------------------------------|--|--|--|--|
| Authentication Authorization Profilin          | ng Posture Client Provisioning     | <ul> <li>Policy Elements</li> </ul> |                                 |                                                          |  |  |  |  |
| Dictionaries + Conditions - Results            |                                    |                                     |                                 |                                                          |  |  |  |  |
| 0                                              |                                    |                                     |                                 |                                                          |  |  |  |  |
| Authentication Standard Authorization Profiles |                                    |                                     |                                 |                                                          |  |  |  |  |
| Authorization                                  | For Policy Export go to Administra | tion > System > Backup &            | Restore > Policy Export Page    |                                                          |  |  |  |  |
| Plationation                                   | / Edit + Add DyDuplicate           | XDelete                             |                                 |                                                          |  |  |  |  |
| Authorization Profiles                         | Name                               |                                     | Profile                         | Description                                              |  |  |  |  |
| Downloadable ACLs                              | Riackhole Wireless Access          |                                     | the Cierco El                   | Default profile used to blacklist wireless devices. Ensu |  |  |  |  |
| Profiling                                      |                                    |                                     | and Class (D                    | Default profile used for Olean Dhanne                    |  |  |  |  |
|                                                | Cisco_IP_Phones                    |                                     |                                 | Default profile used for Lisco Phones.                   |  |  |  |  |
| Posture                                        | Cisco_WebAuth                      |                                     | atta Cisco 🕀                    | Default Profile used to redirect users to the CWA port   |  |  |  |  |
|                                                | NSP_Onboard                        |                                     | 🗰 Cisco 🕀                       | Onboard the device with Native Supplicant Provisioning   |  |  |  |  |
| Client Provisioning                            | Non_Cisco_IP_Phones                |                                     | 🗰 Cisco 🕀                       | Default Profile used for Non Cisco Phones.               |  |  |  |  |
|                                                | DenyAccess                         |                                     |                                 | Default Profile with access type as Access-Reject        |  |  |  |  |
|                                                | PermitAccess                       |                                     |                                 | Default Profile with access type as Access-Accept        |  |  |  |  |
|                                                |                                    |                                     |                                 |                                                          |  |  |  |  |

Étape 2. Remplissez tous les attributs pour le profil d'autorisation.

2.1. Configurez le nom de profil.

| Authentication Authorization Profil | ng Posture Client Provisioning   Policy Elements                  |
|-------------------------------------|-------------------------------------------------------------------|
| Dictionaries Conditions Result      | 3                                                                 |
| 0                                   |                                                                   |
| ► Authentication                    | Authorization Profiles > FXOS-ADMIN-PROFILE Authorization Profile |
| - Authorization                     | Name FXOS-ADMIN-PROFILE                                           |
| Authorization Profiles              | Description                                                       |
| Downloadable ACLs                   | * Access Type ACCESS_ACCEPT                                       |
| ▶ Profiling                         | Network Device Profile 🛛 🗯 Cisco 👻 🕀                              |

2.2. Dans des attributs avancés les configurations configurent le CISCO-AV-PAIR suivant

cisco-av-pair=shell : roles= " admin »

| ▼ Advanced Attributes Settings              |       |
|---------------------------------------------|-------|
|                                             |       |
| Cisco:cisco-av-pair 📀 = shell:roles="admin" | ⊘ — + |

#### 2.3. Cliquez sur Save.

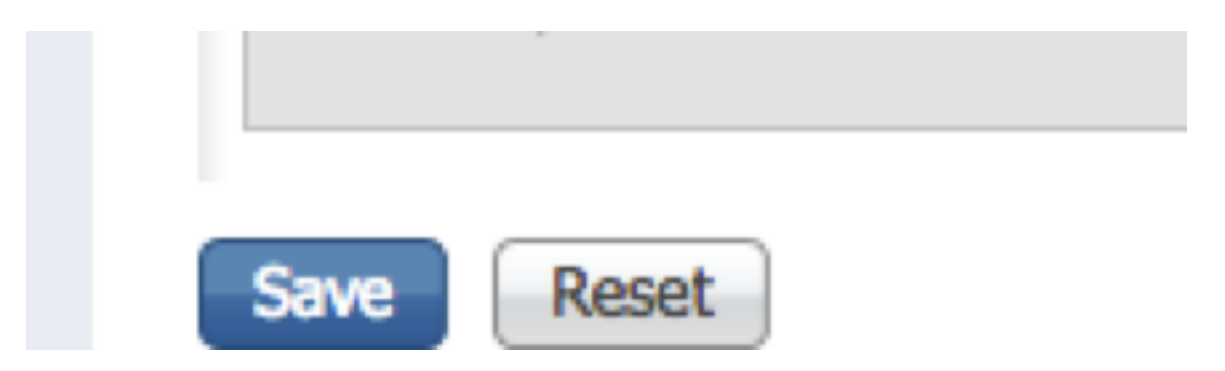

Étape 3. Répétez l'étape 2 pour les rôles de l'utilisateur restants utilisant les Cisco-POIDs du

commerce-paires suivantes

cisco-av-pair=shell : roles= " AAA »

cisco-av-pair=shell : roles= " exécutions »

#### cisco-av-pair=shell : roles= " en lecture seule »

| ▼ Advanced Attributes S | Settings          |       |
|-------------------------|-------------------|-------|
|                         |                   |       |
| Cisco:cisco-av-pair     | shell:roles="aaa" | ⊘ — + |

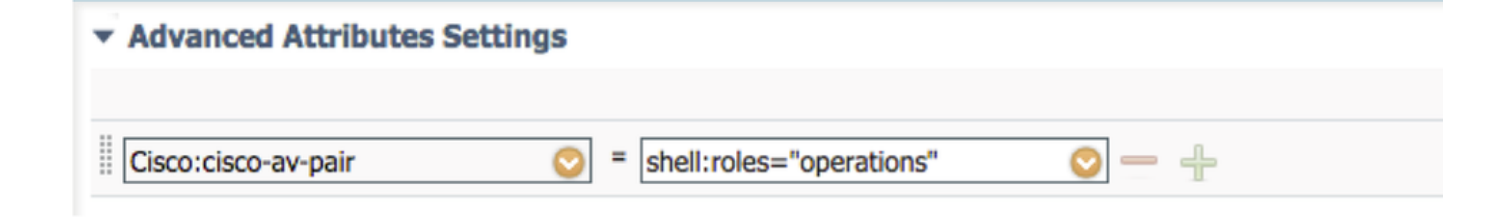

| <ul> <li>Advanced Attributes Settings</li> </ul> |                                 |
|--------------------------------------------------|---------------------------------|
| Cisco:cisco-av-pair                              | = shell:roles="read-only" 📀 — 🕂 |

| titude Identity Services Engine        | ome                                             |                                           |
|----------------------------------------|-------------------------------------------------|-------------------------------------------|
| Authentication Authorization Profiling | Posture Client Provisioning   Policy Elem       | nents                                     |
| Dictionaries + Conditions - Results    |                                                 |                                           |
| G                                      |                                                 |                                           |
| Authentication                         | Standard Authorization Profiles                 |                                           |
| Authorization                          | For Policy Export go to Administration > System | n > Backup & Restore > Policy Export Page |
| Autorization                           | / Edit + Add - Duplicate X Delete               |                                           |
| Authorization Profiles                 |                                                 | Durch                                     |
| Downloadable ACLs                      | Name                                            | Profile                                   |
| b Desfiller                            | Blackhole_Wireless_Access                       |                                           |
| ▶ Proming                              | Cisco_IP_Phones                                 | disco 🕀                                   |
| ▶ Posture                              | Cisco_WebAuth                                   | asta Cisco 🕀                              |
|                                        | FXOS-AAA-PROFILE                                | ditto Cisco 🕀                             |
| Client Provisioning                    | FXOS-ADMIN-PROFILE                              | 🔐 Cisco                                   |
|                                        | FXOS-OPER-PROFILE                               | 🗰 Cisco 🕀                                 |
|                                        | FXOS-ReadOnly-PROFILE                           | 😁 Cisco                                   |

#### Création de la stratégie d'authentification

Étape 1. Naviguez vers la **stratégie > l'authentification >** et cliquez sur la flèche à côté de éditent où vous voulez créer la règle.

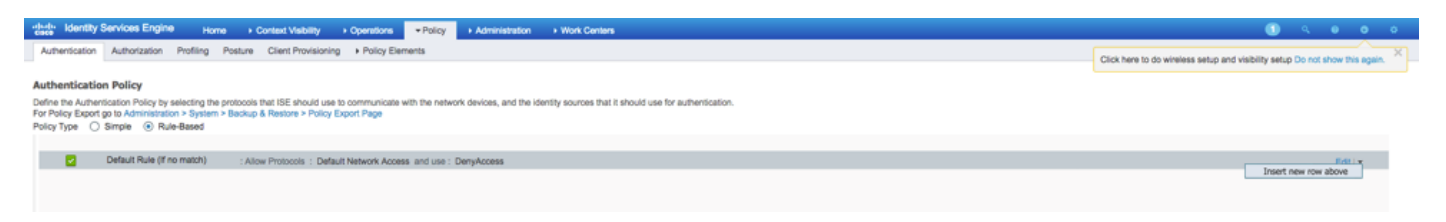

Étape 2. L'installation est simple ; il peut être plus granulaire fait mais pour cet exemple nous utiliserons le type de périphérique :

#### Nom : RÈGLE D'AUTHENTIFICATION FXOS

SI nouveaux attribut/valeur choisis : **Périphérique : Le type de périphérique égale tous les types de périphériques #FXOS** 

Permettez les protocoles : Accès au réseau par défaut

Utilisation : Utilisateurs internes

| / P 🔽 |          | FXOS AUTHENTICATION RULE : If | DEVICE:Device Type EQUALS All Device Types#FXOSAllow Protocols : Default Network Access | and |
|-------|----------|-------------------------------|-----------------------------------------------------------------------------------------|-----|
|       | <b>~</b> | Default                       | :use Internal Users                                                                     |     |

#### Création de la stratégie d'autorisation

Étape 1. Naviguez vers la **stratégie > l'autorisation >** et cliquez sur le net de flèche pour éditer où vous voulez créer la règle.

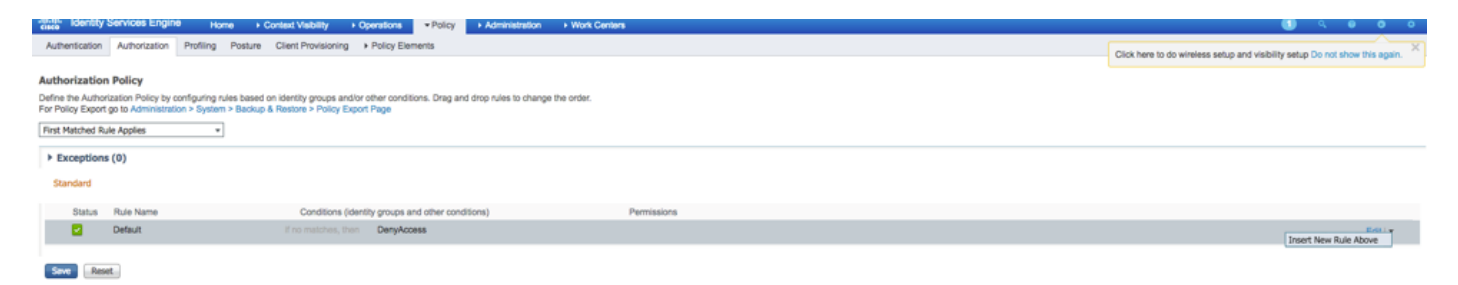

Étape 2. Écrivez les valeurs pour la règle d'autorisation avec les paramètres requis.

2.1. Nom de règle : Règle de Fxos <USER ROLE>.

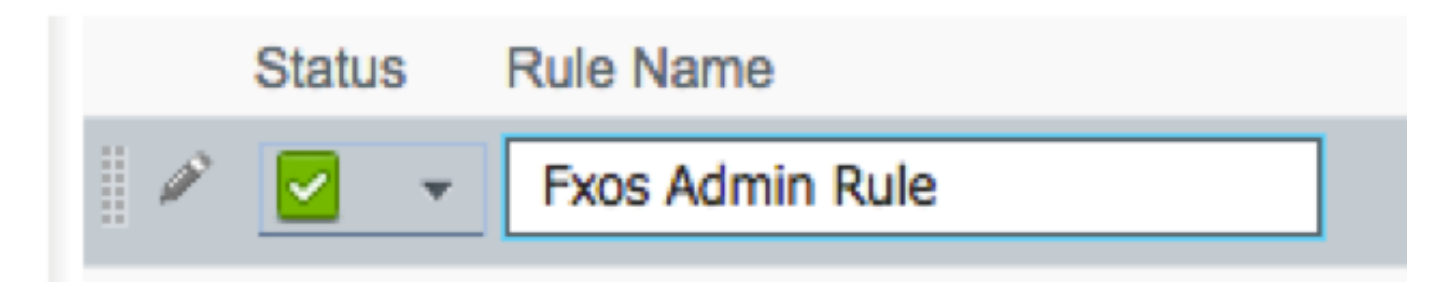

2.2. Si : Groupes d'identité de l'utilisateur > <USER choisi ROLE>.

| if       FX and Condition(s)       Image: AuthZ Pr         ino ma       FXOS ADMIN       Image: AuthZ Pr         Image: FXOS ADMIN       Image: AuthZ Pr         Image: FXOS ADMIN       Image: AuthZ Pr         Image: FXOS ADMIN       Image: AuthZ Pr         Image: FXOS ADMIN       Image: AuthZ Pr         Image: FXOS ADMIN       Image: AuthZ Pr         Image: FXOS ADMIN       Image: AuthZ Pr         Image: FXOS ADMIN       Image: AuthZ Pr         Image: FXOS ADMIN       Image: AuthZ Pr         Image: FXOS ADMIN       Image: AuthZ Pr         Image: FXOS ADMIN       Image: AuthZ Pr         Image: FXOS ADMIN       Image: FXOS ADMIN         Image: FXOS ADMIN       Image: FXOS ADMIN         Image: FXOS ADMIN       Image: FXOS ADMIN         Image: FXOS ADMIN       Image: FXOS ADMIN         Image: FXOS ADMIN       Image: FXOS ADMIN         Image: FXOS ADMIN       Image: FXOS ADMIN         Image: FXOS ADMIN       Image: FXOS ADMIN         Image: FXOS ADMIN       Image: FXOS ADMIN         Image: FXOS ADMIN       Image: FXOS ADMIN         Image: FXOS ADMIN       Image: FXOS ADMIN         Image: FXOS ADMIN       Image: FXOS ADMIN         Image: FXO                                                                                                    | FX       and       Condition(s)       Image: the mail of the mail of the mail                      | Conditions (id | dentity groups | and other condit | tions)                     | Perr | nissions |  |
|----------------------------------------------------------------------------------------------------|----------------------------------------------------------------------------------------------------|----------------|----------------|------------------|----------------------------|------|----------|--|
| FXOS ADMIN     User Identity Groups     User Identity Groups     User Identity Groups     Image: Image: Ima                                     | FXOS ADMIN       Image: Constraint of the second second seco | if FX          | and            | Condition(s)     | ¢                          | then | AuthZ Pr |  |
| FXOS ADMIN         User Identity Groups         Image: State of the state of the state of t | FXOS ADMIN         User Identity Groups         Image: State of the state of the state of t                                            | no ma          |                |                  |                            |      |          |  |
| User Identity Groups                                                                                                    | User Identity Groups         Image: Construction of the second second s                  | FXO            | IS ADMIN       |                  |                            |      |          |  |
| FXOS AAA GuestType_Weekly (default) OWN_ACCOUNTS (default) GROUP_ACCOUNTS (default) FXOS ADMIN FXOS ADMIN Employee GuestType_Daily (default) GuestType_Contractor (default) FXOS Read Only ALL_ACCOUNTS (default)                                                                                                    | <ul> <li>FXOS AAA</li> <li>GuestType_Weekly (default)</li> <li>OWN_ACCOUNTS (default)</li> <li>GROUP_ACCOUNTS (default)</li> <li>FXOS ADMIN</li> <li>FXOS OPER</li> <li>Employee</li> <li>GuestType_Daily (default)</li> <li>GuestType_Contractor (default)</li> <li>FXOS Read Only</li> <li>ALL_ACCOUNTS (default)</li> </ul>                                                                                                    |                |                |                  | User Identity Groups       |      |          |  |
| <ul> <li>FXOS AAA</li> <li>GuestType_Weekly (default)</li> <li>OWN_ACCOUNTS (default)</li> <li>GROUP_ACCOUNTS (default)</li> <li>FXOS ADMIN</li> <li>FXOS OPER</li> <li>Employee</li> <li>GuestType_Daily (default)</li> <li>GuestType_Contractor (default)</li> <li>FXOS Read Only</li> <li>ALL_ACCOUNTS (default)</li> </ul>                                                                                                    | <ul> <li>FXOS AAA</li> <li>GuestType_Weekly (default)</li> <li>OWN_ACCOUNTS (default)</li> <li>GROUP_ACCOUNTS (default)</li> <li>FXOS ADMIN</li> <li>FXOS OPER</li> <li>Employee</li> <li>GuestType_Daily (default)</li> <li>GuestType_Contractor (default)</li> <li>FXOS Read Only</li> <li>ALL_ACCOUNTS (default)</li> </ul>                                                                                                    |                |                |                  |                            | Q    |          |  |
| <ul> <li>FXOS AAA</li> <li>GuestType_Weekly (default)</li> <li>OWN_ACCOUNTS (default)</li> <li>GROUP_ACCOUNTS (default)</li> <li>FXOS ADMIN</li> <li>FXOS OPER</li> <li>Employee</li> <li>GuestType_Daily (default)</li> <li>GuestType_Contractor (default)</li> <li>FXOS Read Only</li> <li>ALL_ACCOUNTS (default)</li> </ul>                                                                                                    | <ul> <li>FXOS AAA</li> <li>GuestType_Weekly (default)</li> <li>OWN_ACCOUNTS (default)</li> <li>GROUP_ACCOUNTS (default)</li> <li>FXOS ADMIN</li> <li>FXOS OPER</li> <li>Employee</li> <li>GuestType_Daily (default)</li> <li>GuestType_Contractor (default)</li> <li>FXOS Read Only</li> <li>ALL_ACCOUNTS (default)</li> </ul>                                                                                                    |                |                |                  | ↓ ■ .                      | ÷    |          |  |
| <ul> <li>GuestType_Weekly (default)</li> <li>OWN_ACCOUNTS (default)</li> <li>GROUP_ACCOUNTS (default)</li> <li>FXOS ADMIN</li> <li>FXOS OPER</li> <li>Employee</li> <li>GuestType_Daily (default)</li> <li>GuestType_Contractor (default)</li> <li>FXOS Read Only</li> <li>ALL_ACCOUNTS (default)</li> </ul>                                                                                                    | <ul> <li>GuestType_Weekly (default)</li> <li>OWN_ACCOUNTS (default)</li> <li>GROUP_ACCOUNTS (default)</li> <li>FXOS ADMIN</li> <li>FXOS OPER</li> <li>Employee</li> <li>GuestType_Daily (default)</li> <li>GuestType_Contractor (default)</li> <li>FXOS Read Only</li> <li>ALL_ACCOUNTS (default)</li> </ul>                                                                                                    |                |                |                  | FXOS AAA                   |      |          |  |
| <ul> <li>OWN_ACCOUNTS (default)</li> <li>GROUP_ACCOUNTS (default)</li> <li>FXOS ADMIN</li> <li>FXOS OPER</li> <li>Employee</li> <li>GuestType_Daily (default)</li> <li>GuestType_Contractor (default)</li> <li>FXOS Read Only</li> <li>ALL_ACCOUNTS (default)</li> </ul>                                                                                                    | <ul> <li>OWN_ACCOUNTS (default)</li> <li>GROUP_ACCOUNTS (default)</li> <li>FXOS ADMIN</li> <li>FXOS OPER</li> <li>Employee</li> <li>GuestType_Daily (default)</li> <li>GuestType_Contractor (default)</li> <li>FXOS Read Only</li> <li>ALL_ACCOUNTS (default)</li> </ul>                                                                                                    |                |                |                  | GuestType_Weekly (default) | )    |          |  |
| <ul> <li>GROUP_ACCOUNTS (default)</li> <li>FXOS ADMIN</li> <li>FXOS OPER</li> <li>Employee</li> <li>GuestType_Daily (default)</li> <li>GuestType_Contractor (default)</li> <li>FXOS Read Only</li> <li>ALL_ACCOUNTS (default)</li> </ul>                                                                                                    | <ul> <li>GROUP_ACCOUNTS (default)</li> <li>FXOS ADMIN</li> <li>FXOS OPER</li> <li>Employee</li> <li>GuestType_Daily (default)</li> <li>GuestType_Contractor (default)</li> <li>FXOS Read Only</li> <li>ALL_ACCOUNTS (default)</li> </ul>                                                                                                    |                |                |                  | OWN_ACCOUNTS (default)     |      |          |  |
| <ul> <li>FXOS ADMIN</li> <li>FXOS OPER</li> <li>Employee</li> <li>GuestType_Daily (default)</li> <li>GuestType_Contractor (default)</li> <li>FXOS Read Only</li> <li>ALL_ACCOUNTS (default)</li> </ul>                                                                                                    | <ul> <li>FXOS ADMIN</li> <li>FXOS OPER</li> <li>Employee</li> <li>GuestType_Daily (default)</li> <li>GuestType_Contractor (default)</li> <li>FXOS Read Only</li> <li>ALL_ACCOUNTS (default)</li> </ul>                                                                                                    |                |                |                  | GROUP_ACCOUNTS (default    | t)   |          |  |
| <ul> <li>FXOS OPER</li> <li>Employee</li> <li>GuestType_Daily (default)</li> <li>GuestType_Contractor (default)</li> <li>FXOS Read Only</li> <li>ALL_ACCOUNTS (default)</li> </ul>                                                                                                    | <ul> <li>FXOS OPER</li> <li>Employee</li> <li>GuestType_Daily (default)</li> <li>GuestType_Contractor (default)</li> <li>FXOS Read Only</li> <li>ALL_ACCOUNTS (default)</li> </ul>                                                                                                    |                |                |                  | EXOS ADMIN                 |      |          |  |
| <ul> <li>Employee</li> <li>GuestType_Daily (default)</li> <li>GuestType_Contractor (default)</li> <li>FXOS Read Only</li> <li>ALL_ACCOUNTS (default)</li> </ul>                                                                                                    | <ul> <li>Employee</li> <li>GuestType_Daily (default)</li> <li>GuestType_Contractor (default)</li> <li>FXOS Read Only</li> <li>ALL_ACCOUNTS (default)</li> </ul>                                                                                                    |                |                |                  | FXOS OPER                  |      |          |  |
| <ul> <li>GuestType_Daily (default)</li> <li>GuestType_Contractor (default)</li> <li>FXOS Read Only</li> <li>ALL_ACCOUNTS (default)</li> </ul>                                                                                                    | <ul> <li>GuestType_Daily (default)</li> <li>GuestType_Contractor (default)</li> <li>FXOS Read Only</li> <li>ALL_ACCOUNTS (default)</li> </ul>                                                                                                    |                |                |                  | Employee                   |      |          |  |
| <ul> <li>GuestType_Contractor (default)</li> <li>FXOS Read Only</li> <li>ALL_ACCOUNTS (default)</li> </ul>                                                                                                    | <ul> <li>GuestType_Contractor (default)</li> <li>FXOS Read Only</li> <li>ALL_ACCOUNTS (default)</li> </ul>                                                                                                    |                |                |                  | GuestType_Daily (default)  |      |          |  |
| <ul> <li>FXOS Read Only</li> <li>ALL_ACCOUNTS (default)</li> </ul>                                                                                                    | <ul> <li>FXOS Read Only</li> <li>ALL_ACCOUNTS (default)</li> </ul>                                                                                                    |                |                |                  | GuestType_Contractor (defa | ult) |          |  |
| ALL_ACCOUNTS (default)                                                                                                    | ALL_ACCOUNTS (default)                                                                                                    |                |                |                  | FXOS Read Only             |      |          |  |
| _ , ,                                                                                                    |                                                                                                    |                |                |                  | ALL_ACCOUNTS (default)     |      |          |  |

2.3. ET : Créez le nouveaux état > périphérique : Le type de périphérique égale **tous les types de périphériques #FXOS**.

| Conditions (identity groups a | and other conditions) Permissions                                                                  |            |
|-------------------------------|----------------------------------------------------------------------------------------------------|------------|
| if FX 🛟 and                   | DEVICE:Device Type EQUALS All 🗢 then Select an item 💠                                              |            |
| if no matches, then DenyAc    | Add All Conditions Below to Library                                                                |            |
|                               | Condition Name     Description       ↓     DEVICE:Device Ty ♥     Equals ▼     All Device Types# ♥ | ¥•         |
|                               |                                                                                                    | P          |
|                               |                                                                                                    | - <u>1</u> |
|                               | All Device Types                                                                                   |            |
| (                             | All Device Types#FXOS                                                                              |            |
|                               | AD                                                                                                 | >          |
|                               | Airespace                                                                                          | >          |
|                               | Alcatel-Lucent                                                                                     | >          |
|                               | 🧰 Aruba                                                                                            | >          |
|                               | 🧰 Brocade                                                                                          | >          |
|                               |                                                                                                    | >          |
|                               | Cisco                                                                                              | >          |
|                               | Cisco-BBSM                                                                                         | >          |
|                               | Cisco-VPN3000                                                                                      | >          |
|                               | СМА                                                                                                | >          |

2.4. Autorisations : La norme > choisissent le rôle de l'utilisateur de profil

| Permissions        |                                                                                       |      |
|--------------------|---------------------------------------------------------------------------------------|------|
| then FXOS-A        |                                                                                       |      |
| FXOS-ADMIN-PROFILE | ○ - +                                                                                 |      |
|                    | Standard                                                                              |      |
|                    |                                                                                       |      |
|                    | Blackhole_Wireless_Access                                                             |      |
|                    | Cisco_IP_Phones                                                                       |      |
|                    | Cisco_WebAuth                                                                         |      |
|                    | C DenyAccess                                                                          |      |
|                    | S FXOS-AAA-PROFILE                                                                    |      |
|                    | S FXOS-ADMIN-PROFILE                                                                  |      |
|                    | S FXOS-OPER-PROFILE                                                                   |      |
|                    | Generation FXOS-ReadOnly-PROFILE                                                      |      |
|                    | 😪 NSP_Onboard                                                                         |      |
|                    | Non_Cisco_IP_Phones                                                                   |      |
|                    | I PermitAccess                                                                        |      |
| Status Rule Name   | Conditions (identity groups and other conditions) Permissions                         |      |
| Fxos Admin Rule    | FXOS ADMIN AND DEVICE:Device Type EQUALS All Device then FXOS-ADMIN-PRO<br>Types#FXOS | FILE |

## Étape 3. Répétez l'étape 2 pour tous les rôles de l'utilisateur.

| Status       | Rule Name           | Conditions (identity groups and other conditions)                     | Permissions                |
|--------------|---------------------|-----------------------------------------------------------------------|----------------------------|
| <br><b>~</b> | Fxos Admin Rule     | FXOS ADMIN AND DEVICE:Device Type EQUALS All Device<br>Types#FXOS     | then FXOS-ADMIN-PROFILE    |
|              | Fxos AAA Rule       | FXOS AAA AND DEVICE:Device Type EQUALS All Device<br>Types#FXOS       | then FXOS-AAA-PROFILE      |
|              | Fxos Oper Rule      | FXOS OPER AND DEVICE:Device Type EQUALS All Device<br>Types#FXOS      | then FXOS-OPER-PROFILE     |
|              | Fxos Read only Rule | FXOS Read Only AND DEVICE:Device Type EQUALS All Device<br>Types#FXOS | then FXOS-ReadOnly-PROFILE |
| <b>~</b>     | Default             | no matches, then DenyAccess                                           |                            |

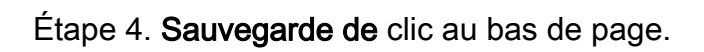

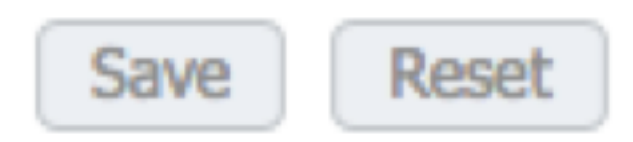

## Vérifiez

Vous pouvez maintenant examiner chaque utilisateur et vérifier le rôle de l'utilisateur assigné.

#### Vérification FXOS Chasis

1. Telnet ou SSH au châssis FXOS et procédure de connexion utilisant les utilisateurs créés l'uns des sur l'ISE.

Nom d'utilisateur : fxosadmin

Mot de passe :

Sécurité de portée fpr4120-TAC-A#

fpr4120-TAC-A /security # petit groupe d'utilisateur distant d'exposition

Fxosaaa d'utilisateur distant :

Description :

Rôles de l'utilisateur :

Nom : AAA

Nom : en lecture seule

Fxosadmin d'utilisateur distant :

Description :

Rôles de l'utilisateur :

Nom : admin

Nom : en lecture seule

Fxosoper d'utilisateur distant :

Description :

Rôles de l'utilisateur :

Nom : exécutions

Nom : en lecture seule

Fxosro d'utilisateur distant :

Description :

Rôles de l'utilisateur :

Nom : en lecture seule

Selon le nom d'utilisateur écrit le châssis FXOS le cli affichera seulement les commandes autorisées pour le rôle de l'utilisateur assigné.

Rôle de l'utilisateur d'admin.

fpr4120-TAC-A /security #?

reconnaissez reconnaissent

sessions de clear user de clair-utilisateur-sessions

créez les objets gérés Create

objets gérés par effacement d'effacement

le débronchement désactive des services

l'enable active des services

entrez écrit un objet géré

la portée change le mode courant

placez les valeurs d'une propriété réglées

affichez les informations de show system

terminez les sessions de l'Active cimc

fpr4120-TAC-A# connectent des fxos

fpr4120-TAC-A (fxos) # AAA-demandes de debug aaa

fpr4120-TAC-A (fxos) #

Rôle de l'utilisateur en lecture seule.

fpr4120-TAC-A /security #?

la portée change le mode courant

placez les valeurs d'une propriété réglées

affichez les informations de show system

fpr4120-TAC-A# connectent des fxos

#### fpr4120-TAC-A (fxos) # AAA-demandes de debug aaa

% d'autorisation refusée pour le rôle

2. Parcourez à l'adresse IP et à la procédure de connexion de châssis FXOS utilisant les utilisateurs créés l'uns des sur l'ISE.

Rôle de l'utilisateur d'admin.

| Overview Interfaces Logica                                                             | Devices Security Engine Platform                                                   | Settings |                                                                          |                           |                                         |      | Sys | tem Tools H | telp |
|----------------------------------------------------------------------------------------|------------------------------------------------------------------------------------|----------|--------------------------------------------------------------------------|---------------------------|-----------------------------------------|------|-----|-------------|------|
| NTP<br>SSH<br>SIMMP<br>AAA<br>Syslog<br>DNS<br>FUSE and Common Criteria<br>Access List | LDAP RADIUS TACACS Properties Timeout:* 5 Secs Retries:* RADIUS Providers Hostname | Order    | Add RADIUS Provider<br>Hostname/FQDN(or IP Address):*<br>Order:*<br>Key: | lowest-available          | (2) (2) (2) (2) (2) (2) (2) (2) (2) (2) | O Ad |     |             |      |
|                                                                                        | 10.88.244.16                                                                       | 1        | Confirm Key:<br>Authorization Port:*<br>Timeout:*<br>Retries:*           | 1812<br>5 Secs<br>1 OK Ce | ncel                                    | /8   |     |             |      |

Rôle de l'utilisateur en lecture seule.

| Overview Interfaces Lo          | gical Devices Security Engine | Platform Settings |               |           |      |
|---------------------------------|-------------------------------|-------------------|---------------|-----------|------|
| NTP                             | LDAP RADEUS TACACS            |                   |               |           |      |
| SSH<br>SNHP                     | Properties                    |                   |               |           |      |
| HTTPS                           | Timeout:* 5 Secs              |                   |               |           |      |
| Syslog                          | Retries:* 1                   |                   |               |           |      |
| DNS<br>FIPS and Common Criteria | RADOUS Providers              |                   |               |           | (a   |
| Access List                     | Hostname                      | Order             | Service       | Auth Part | 0 48 |
|                                 | 10.88.244.16                  | 1                 | authorization | 1812      | 48   |

Note: Notez que le bouton d'AJOUTER est greyed.

#### Vérification ISE 2.0

1. Naviguez vers des **exécutions > RADIUS > vivent des logs.** Vous devriez pouvoir voir réussi et des essais ratés.

| diala Ident                                   | tity Services Engir                                                                     | e Home                       | Context Visib | ilty • Operat | ions Po                       | olicy | Administration       | Work Centers                 |                 |                             |       |                    |                  | 0                         | <b>A</b>    | 0 C          |        |  |
|-----------------------------------------------|-----------------------------------------------------------------------------------------|------------------------------|---------------|---------------|-------------------------------|-------|----------------------|------------------------------|-----------------|-----------------------------|-------|--------------------|------------------|---------------------------|-------------|--------------|--------|--|
| ▼RADIUS                                       | Threat-Centric NAC Live Logs + TACACS + Troubleshoot + Adaptive Network Control Reports |                              |               |               |                               |       |                      |                              |                 |                             |       |                    |                  | ss setup and visibility s | etup Do not | show this a  | igain. |  |
| Live Logs Live Sessions                       |                                                                                         |                              |               |               |                               |       |                      |                              |                 |                             |       |                    |                  |                           |             |              |        |  |
|                                               |                                                                                         | Misconfigured Supplicants () |               |               | Misconfigured Network Devices |       |                      | RADIUS Drops 🕲               | Client          | Client Stopped Responding O |       |                    | Repeat Counter O |                           |             |              |        |  |
|                                               | 0                                                                                       |                              |               | 0             |                               |       | 0                    |                              | 0               |                             | 0     |                    |                  |                           |             |              |        |  |
|                                               |                                                                                         |                              |               |               |                               |       |                      |                              |                 |                             |       |                    |                  |                           |             |              |        |  |
|                                               |                                                                                         |                              |               |               |                               |       |                      |                              |                 | Refresh New                 | ver   | • Show             | Lat              | test 20 records           | Within La   | st 3 hours   | •      |  |
| C Refresh O Reset Repeat Counts 🕹 Export To - |                                                                                         |                              |               |               |                               |       |                      |                              |                 |                             |       |                    |                  |                           | ۰.          |              |        |  |
| Time                                          | 3                                                                                       | Status                       | Details       | Repeat C      | Identity                      | /     | Authentication Pol   | licy                         | Authorization   | Policy                      | Autho | orization Profile  | s                | Network Dev               | Identity G  | iroup        |        |  |
| ×                                             |                                                                                         | -                            |               |               | Identity                      |       | Authentication Polic | У                            | Authorization P | folicy                      | Auth  | orization Profiles |                  | Network Device            | Identity G  | roup         |        |  |
| Jan 2                                         | 20, 2018 10:14:09                                                                       |                              | o.            |               | fxosadmin                     | 1     | Default >> FXOS AU   | THENTICATION RULE >> Default | Default >> Fxos | Admin Rule                  | FXOS  | -ADMIN-PROFIL      | E                | FXOS                      | User Ident  | ty Groups:F  | XOS    |  |
| Jan 2                                         | 20, 2018 10:13:59                                                                       | ۲                            | 0             |               | fxosadmin                     | 1     | Default >> FXOS AU   | THENTICATION RULE >> Default |                 |                             |       |                    |                  | FXOS                      | User Ident  | ity Groups:F | XOS    |  |
| Jan 2                                         | 20, 2018 10:09:01                                                                       | <b>1</b>                     | O.            |               | fxosro                        | 1     | Default >> FXOS AU   | THENTICATION RULE >> Default | Default >> Fxos | Read only Rule              | FXOS  | S-ReadOnly-PRO     | FILE             | FXOS                      | User Ident  | ty Groups:F  | XOS    |  |
| Jan 2                                         | 20, 2018 10:08:50                                                                       | ٥                            | 0             |               | fxosro                        | 1     | Default >> FXOS AU   | THENTICATION RULE >> Default |                 |                             |       |                    |                  | FXOS                      | User Ident  | ty Groups:F  | xos    |  |
| Jan 2                                         | 20, 2018 10:06:17                                                                       | ٥                            | 0             |               | fxosro                        | 1     | Default >> FXOS AU   | THENTICATION RULE >> Default |                 |                             |       |                    |                  | FXOS                      | User Ident  | ty Groups:F  | XOS    |  |
| Jan 2                                         | 20, 2018 10:05:15                                                                       | ٥                            | 0             |               | fxosro                        | 1     | Default >> FXOS AU   | THENTICATION RULE >> Default |                 |                             |       |                    |                  | FXOS                      | User Ident  | ty Groups:F  | XOS    |  |
| Jan 2                                         | 20, 2018 10:04:23                                                                       | 2                            | 0             |               | fxosadmin                     | 1     | Default >> FXOS AU   | THENTICATION RULE >> Default | Default >> Fxos | Admin Rule                  | FXOS  | S-ADMIN-PROFIL     | E                | FXOS                      | User Ident  | ty Groups:F  | xos    |  |
| Jan 2                                         | 20, 2018 10:02:59                                                                       |                              | à +           |               | fxosadmin                     | ÷ .   | Default >> FXOS AU   | THENTICATION RULE >> Default | Default >> Fxos | Admin Rule                  | FXOS  | S-ADMIN-PROFIL     | E                | FXOS                      | User Ident  | ty Groups:F  | xos    |  |

# Dépannez

Le debug aaa authentication et l'autorisation exécutent les commandes suivantes dans le FXOS cli.

fpr4120-TAC-A# connectent des fxos

fpr4120-TAC-A (fxos) # AAA-demandes de debug aaa

fpr4120-TAC-A (fxos) # événement de debug aaa

fpr4120-TAC-A (fxos) # erreurs de debug aaa

fpr4120-TAC-A (fxos) # terme lundi

Après qu'une tentative réussie d'authentification, vous voie la sortie suivante.

2018 AAAs du 20 janvier 17:18:02.410275 : aaa\_req\_process pour l'authentification. session No. 0

2018 AAAs du 20 janvier 17:18:02.410297 : aaa\_req\_process : Demande de général AAA d'appln : appln\_subtype de procédure de connexion : par défaut

2018 AAAs du 20 janvier 17:18:02.410310 : try\_next\_aaa\_method

2018 AAAs du 20 janvier 17:18:02.410330 : les méthodes totales configurées est 1, index en cours à essayer est 0

2018 AAAs du 20 janvier 17:18:02.410344 : handle\_req\_using\_method

2018 AAAs du 20 janvier 17:18:02.410356 : AAA\_METHOD\_SERVER\_GROUP

2018 AAAs du 20 janvier 17:18:02.410367 : groupe = rayon d'aaa\_sg\_method\_handler

2018 AAAs du 20 janvier 17:18:02.410379 : Utilisant le sg\_protocol qui est passé à cette fonction

2018 AAAs du 20 janvier 17:18:02.410393 : Envoi de la demande au service RADIUS

2018 AAAs du 20 janvier 17:18:02.412944 : mts\_send\_msg\_to\_prot\_daemon : Longueur de charge utile = 374

2018 AAAs du 20 janvier 17:18:02.412973 : session : 0x8dfd68c ajouté au tableau 1 de session

2018 AAAs du 20 janvier 17:18:02.412987 : Groupe configuré de méthode réussi

2018 AAAs du 20 janvier 17:18:02.656425 : aaa\_process\_fd\_set

2018 AAAs du 20 janvier 17:18:02.656447 : aaa\_process\_fd\_set : mtscallback sur l'aaa\_q

2018 AAAs du 20 janvier 17:18:02.656470 : mts\_message\_response\_handler : une réponse de mts

2018 AAAs du 20 janvier 17:18:02.656483 : prot\_daemon\_reponse\_handler

2018 AAAs du 20 janvier 17:18:02.656497 : session : 0x8dfd68c retiré du tableau 0 de session

2018 AAAs du 20 janvier 17:18:02.656512 : état d'is\_aaa\_resp\_status\_success = 1

2018 AAAs du 20 janvier 17:18:02.656525 : les is\_aaa\_resp\_status\_success est VRAI

2018 AAAs du 20 janvier 17:18:02.656538 : aaa\_send\_client\_response pour l'authentification. session->flags=21. aaa\_resp->flags=0.

2018 AAAs du 20 janvier 17:18:02.656550 : AAA\_REQ\_FLAG\_NORMAL

2018 AAAs du 20 janvier 17:18:02.656577 : mts\_send\_response réussi

2018 AAAs du 20 janvier 17:18:02.700520 : aaa\_process\_fd\_set : mtscallback sur l'aaa\_accounting\_q

2018 AAAs du 20 janvier 17:18:02.700688 : VIEIL OPCODE : accounting\_interim\_update

2018 AAAs du 20 janvier 17:18:02.700702 : aaa\_create\_local\_acct\_req : user=, session\_id=, fxosro log=added d'utilisateur

2018 AAAs du 20 janvier 17:18:02.700725 : aaa\_req\_process pour la comptabilité. session No. 0

2018 AAAs du 20 janvier 17:18:02.700738 : La référence de demande MTS est NULLE. Demande LOCALE

2018 AAAs du 20 janvier 17:18:02.700749 : Établissement d'AAA\_REQ\_RESPONSE\_NOT\_NEEDED

2018 AAAs du 20 janvier 17:18:02.700762 : aaa\_req\_process : Demande de général AAA d'appln : appln\_subtype par défaut : par défaut

2018 AAAs du 20 janvier 17:18:02.700774 : try\_next\_aaa\_method

2018 AAAs du 20 janvier 17:18:02.700798 : aucune méthodes configurées pour le par défaut de par défaut

2018 AAAs du 20 janvier 17:18:02.700810 : aucune configuration disponible pour ceci demande

2018 AAAs du 20 janvier 17:18:02.700997 : aaa\_send\_client\_response pour la comptabilité. session->flags=254. aaa\_resp->flags=0.

2018 AAAs du 20 janvier 17:18:02.701010 : la réponse pour la demande de comptabilité de la vieille bibliothèque sera envoyée comme SUCCÈS

2018 AAAs du 20 janvier 17:18:02.701021 : réponse non requise pour cette demande

2018 AAAs du 20 janvier 17:18:02.701033 : AAA\_REQ\_FLAG\_LOCAL\_RESP

2018 AAAs du 20 janvier 17:18:02.701044 : aaa\_cleanup\_session

2018 AAAs du 20 janvier 17:18:02.701055 : l'aaa\_req devrait être libéré.

2018 AAAs du 20 janvier 17:18:02.701067 : Tombent de retour les gens du pays de méthode réussis

2018 AAAs du 20 janvier 17:18:02.706922 : aaa\_process\_fd\_set

2018 AAAs du 20 janvier 17:18:02.706937 : aaa\_process\_fd\_set : mtscallback sur l'aaa\_accounting\_q

2018 AAAs du 20 janvier 17:18:02.706959 : VIEIL OPCODE : accounting\_interim\_update

2018 AAAs du 20 janvier 17:18:02.706972 : aaa\_create\_local\_acct\_req : user=, session\_id=, utilisateur log=added : fxosro au rôle : en lecture seule

Après qu'une tentative d'authentification défaillante, vous voie la sortie suivante.

2018 AAAs du 20 janvier 17:15:18.102130 : aaa\_process\_fd\_set

2018 AAAs du 20 janvier 17:15:18.102149 : aaa\_process\_fd\_set : mtscallback sur l'aaa\_q

2018 AAAs du 20 janvier 17:15:18.102267 : aaa\_process\_fd\_set

2018 AAAs du 20 janvier 17:15:18.102281 : aaa\_process\_fd\_set : mtscallback sur l'aaa\_q

2018 AAAs du 20 janvier 17:15:18.102363 : aaa\_process\_fd\_set

2018 AAAs du 20 janvier 17:15:18.102377 : aaa\_process\_fd\_set : mtscallback sur l'aaa\_q

2018 AAAs du 20 janvier 17:15:18.102456 : aaa\_process\_fd\_set

2018 AAAs du 20 janvier 17:15:18.102468 : aaa\_process\_fd\_set : mtscallback sur l'aaa\_q

2018 AAAs du 20 janvier 17:15:18.102489 : mts\_aaa\_req\_process

2018 AAAs du 20 janvier 17:15:18.102503 : aaa\_req\_process pour l'authentification. session No. 0

2018 AAAs du 20 janvier 17:15:18.102526 : aaa\_req\_process : Demande de général AAA d'appln : appln\_subtype de procédure de connexion : par défaut

2018 AAAs du 20 janvier 17:15:18.102540 : try\_next\_aaa\_method

2018 AAAs du 20 janvier 17:15:18.102562 : les méthodes totales configurées est 1, index en cours à essayer est 0

2018 AAAs du 20 janvier 17:15:18.102575 : handle\_req\_using\_method

2018 AAAs du 20 janvier 17:15:18.102586 : AAA\_METHOD\_SERVER\_GROUP

2018 AAAs du 20 janvier 17:15:18.102598 : groupe = rayon d'aaa\_sg\_method\_handler

2018 AAAs du 20 janvier 17:15:18.102610 : Utilisant le sg\_protocol qui est passé à cette fonction

2018 AAAs du 20 janvier 17:15:18.102625 : Envoi de la demande au service RADIUS

2018 AAAs du 20 janvier 17:15:18.102658 : mts\_send\_msg\_to\_prot\_daemon : Longueur de charge utile = 371

2018 AAAs du 20 janvier 17:15:18.102684 : session : 0x8dfd68c ajouté au tableau 1 de session

2018 AAAs du 20 janvier 17:15:18.102698 : Groupe configuré de méthode réussi

2018 AAAs du 20 janvier 17:15:18.273682 : aaa\_process\_fd\_set

2018 AAAs du 20 janvier 17:15:18.273724 : aaa\_process\_fd\_set : mtscallback sur l'aaa\_q

2018 AAAs du 20 janvier 17:15:18.273753 : mts\_message\_response\_handler : une réponse de mts

2018 AAAs du 20 janvier 17:15:18.273768 : prot\_daemon\_reponse\_handler

2018 AAAs du 20 janvier 17:15:18.273783 : session : 0x8dfd68c retiré du tableau 0 de session

2018 AAAs du 20 janvier 17:15:18.273801 : état d'is\_aaa\_resp\_status\_success = 2

2018 AAAs du 20 janvier 17:15:18.273815 : les is\_aaa\_resp\_status\_success est VRAI

2018 AAAs du 20 janvier 17:15:18.273829 : aaa\_send\_client\_response pour l'authentification. session->flags=21. aaa\_resp->flags=0.

2018 AAAs du 20 janvier 17:15:18.273843 : AAA\_REQ\_FLAG\_NORMAL

2018 AAAs du 20 janvier 17:15:18.273877 : mts\_send\_response réussi

2018 AAAs du 20 janvier 17:15:18.273902 : aaa\_cleanup\_session

2018 AAAs du 20 janvier 17:15:18.273916 : mts\_drop des msg de demande

2018 AAAs du 20 janvier 17:15:18.273935 : l'aaa\_req devrait être libéré.

2018 AAAs du 20 janvier 17:15:18.280416 : aaa\_process\_fd\_set

2018 AAAs du 20 janvier 17:15:18.280443 : aaa\_process\_fd\_set : mtscallback sur l'aaa\_q

2018 AAAs du 20 janvier 17:15:18.280454 : aaa\_enable\_info\_config : GET\_REQ pour le message d'erreur de procédure de connexion d'AAA

2018 AAAs du 20 janvier 17:15:18.280460 : obtenu de retour la valeur de retour de l'exécution de configuration : élément inconnu de Sécurité

## Informations connexes

La commande d'Ethanalyzer sur FX-OS cli incitera pour le mot de passe pour un mot de passe quand l'authentification TACACS/RADIUS est activée. Ce comportement est provoqué par par une bogue.

Id de bogue : CSCvg87518